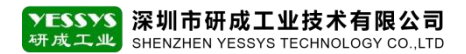

## 智能工位监控器 5G版本组网操作说明

版本: V1.0 编号: YCGY-TS-03-008

## 深圳市研成工业技术有限公司

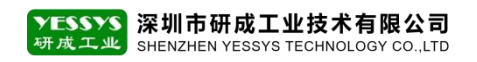

1、智能工位监控器处于上电的状态

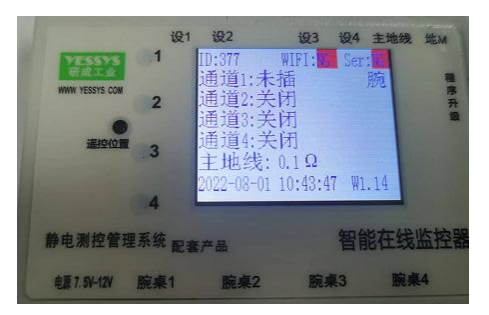

2、手机微信搜索"蓝牙串口"并打开(配置网络目前只能用手机小程序的蓝牙串口程序进行)

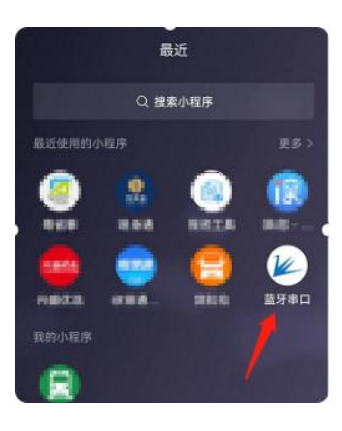

3、打开"蓝牙串口"小程序后,点右下角"设置"

|                                 | >   =           |
|---------------------------------|-----------------|
| 蓝牙串口                            | •• •            |
| 昌 排序                            | √ 过滤(-100)      |
| 未知设备                            | .1              |
| Devid:78:C5:3E:68:09:CD         | -79             |
| <b>未知设备</b>                     | 41              |
| Devid:59:FC:A5:F5:02:C6         | -74             |
| <b>未知设备</b>                     | <b>.1</b>       |
| Devid:FA:A8:9A:F5:65:71         | -56             |
| <b>未知设备</b>                     | d               |
| Devild:C8:28:32:5B:0B:C9        | -79             |
| 未知设备                            | al              |
| Devid:68:C6:E6:3D:BC:0C         | -75             |
| <b>未知设备</b>                     | <mark>4</mark>  |
| Devid:1C:D6:D2:D2:AE:DA         | -89             |
| <b>未知设备</b>                     | <mark>.1</mark> |
| Devid:28:52:46:ED:5C:53         | -84             |
| 未知设备                            | al              |
| Devid:08:AB:CB:C5:9B:DE         | -75             |
| 未知设备                            | d <b>i</b>      |
| Devid:07:9C:D3:B7:96:94         | -67             |
| 未知设备<br>Devid:0E.BC:16:63:7E.D1 | -81             |
| 未知设备                            | <mark>.</mark>  |
| Devid:C9:7E:08:AA:26:92         | -86             |
| よう<br>種家                        | → ())           |

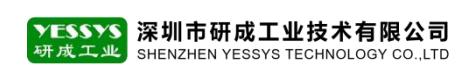

"YESSYS",点 "确定"

4、在设置界面,选择"WIFI 模块设置" - "蓝牙配网"

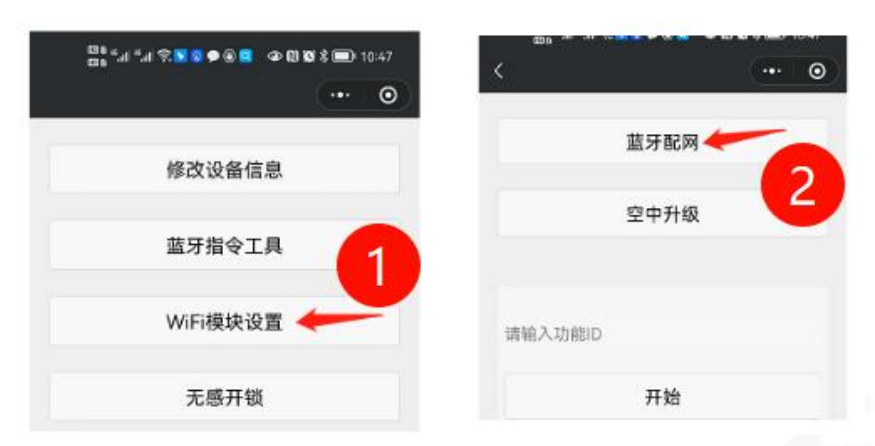

5、在蓝牙配网界面,出现多个 MAC 地址的设备,找到"过滤",启用过滤设备名,输入

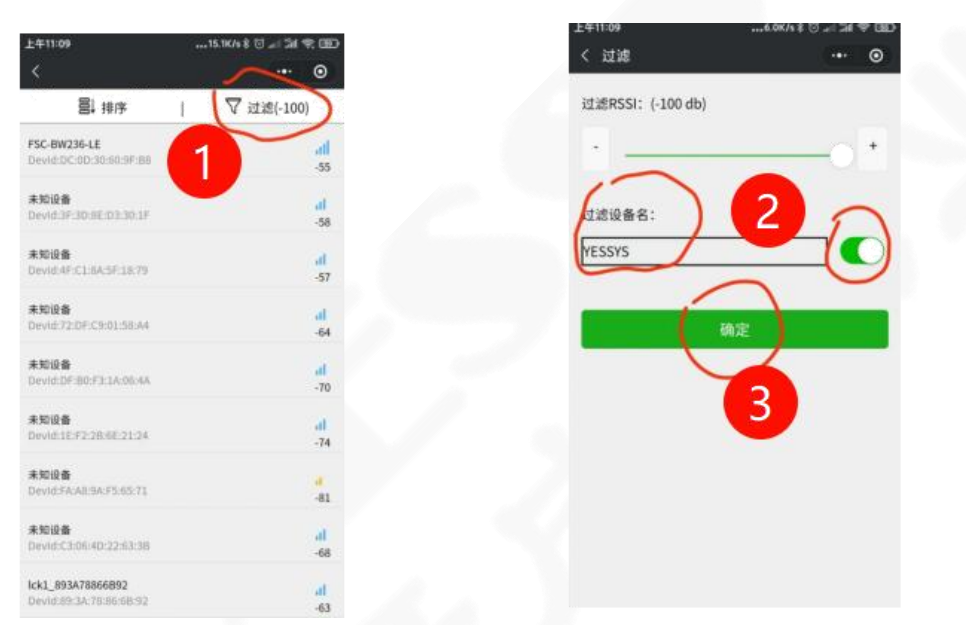

- 6、找到与智能工位监控器设备对应的 MAC 地址, 点击进入

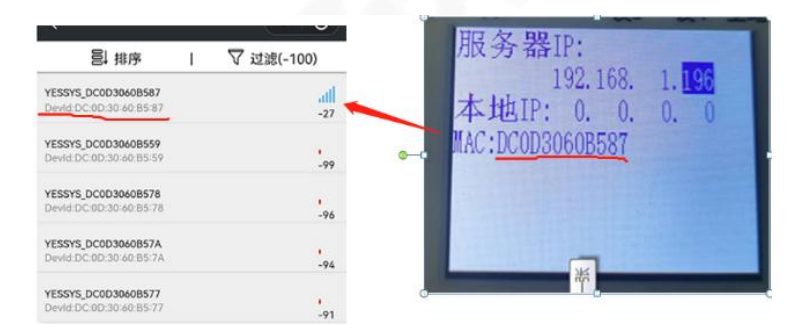

7、出现以下界面, SSID 填 WIFI 名称, 如果现场有 WIFI, 会自动获取一个信号最强的, 如不 是需要的 WIFI 名称,则需手动输入,选择 DHCP 时 IP 地址会自动获取,取消 DHCP 时,需 要手动输入静态 IP、网关、子网掩码、DNS 服务器等信息, 点确定后自动连接 WIFI。 **数字化工厂•智能制造** 方案供应商 能力 态度 诚信 效率

| YESSYS 深圳市研成工业技术有限公司<br>研成工业 SHENZHEN YESSYS TECHNOLOGY CO.,LTD                              |                                                                                                    |
|----------------------------------------------------------------------------------------------|----------------------------------------------------------------------------------------------------|
| く YESSYS_DC0D30608587 ・・ ②<br>状态: 准备就维<br>SSID yessys-office い下I名称<br>密码 時輸入WIFI密码<br>DHCP ① | YESSYS_DC0D30408587 YESSYS_DC0D30408587 (水高:進島該諸 SSID yessys-office 電場 通輸入WiFi密碼 DHCP (水高:単高ないFi密碼 DHCP (水高:単高ないFi密碼 G) (水高:単高ないFi密碼 G) (水高:単高ないFi密碼 G) (水高:単高ないFi密碼 G) (水高:単高ないFi密碼 G) (水高:単高ないFi密碼 G) (水高:単高ないFi密碼 G) (水高:単高ないFiret G) (水高:単高ないFiret G) (水合:単高ないFiret G) (水合:単高ないFiret G) (水合: G) (水合: (水合: G) (水合: G) (水合: G) (水合:  (水合: G) (水合:  (水合: G) (水合:  (水合:  (水合:  (水合:  (水合:  (水合:  (水合:  (水合:  (水合:  (水合:  (水合:  (水合:  (水合:  (水合:  (水合:  (水合:  (水合:  (水合:  (水合:  (水合:  (水合:  (水合:  (水合:  (水合:  (水合:  (水合:  (水合:  (水合:  (水合:  (水合:  (水合:  (水合:  (水合:  (水合:  (水合:  (水合:  (水合:  (水合:  (水合:  (水合:  (水合: |
| 查询IP                                                                                         | MASK 语检入MASK ← 子例掩码<br>DNS 语称入DNS ← DNS服务器<br>確定<br>查询IP<br>恢复出厂设置                                                                                                    |

8、配置完成,在此界面的左上角会显示已发送,然后显示查询中,成功连接上网络后,会有 弹框显示设备分配到的 IP 地址,同样屏幕上也会显示 WIFI 的信号强度,此时也说明配网成功

| Lenn …twittalstello<br>∢ FSC-BW236-LE → ⊗ | 24831838A10.4349.00<br>< FSC-8W236-LE ↔ ⊕ | < YESSYS_DC0D30608587 (→ ④<br>0.55 .62371 (P. 192.168.146 | ID:377 WIFI:-33 Sep:0K         |
|-------------------------------------------|-------------------------------------------|-----------------------------------------------------------|--------------------------------|
| SSID yessys-office                        | SSID yessys-office                        | SSID yessys-office<br>图码                                  | 通道1:未插 / 施<br>通道2:关闭<br>通道3:关闭 |
| ая •••••••••••<br>DHCP С                  | 851 •••••••<br>DHCP C                     | рнср 💽                                                    | 通道4:关闭<br>主地线: 0.1 Ω           |
| ₩ž                                        | 柳定                                        | 成功                                                        | 2022-08-01 13:19:19 WI.14      |
| 查询IP                                      | 查询IP                                      |                                                           |                                |
| 恢复出厂设置                                    | 恢复出厂设置                                    | 取消 新开设备                                                   |                                |